## Managing Labs within iLab

## 1. Navigate to My Groups

| Core Facilities<br>Ny Core<br>Ny Reservations                                                        | Hao, Sijie (UMD) L                                                               | ab       |
|----------------------------------------------------------------------------------------------------|----------------------------------------------------------------------------------|----------|
| ew Requests<br>ew Funds<br>voices<br>Reporting                                                       | Lab-wide approval sett                                                           | ings     |
| Aanage Groups<br>Licgnaa<br>y care<br>isab Admin (UMD) Lab<br>Isab Admin (UMD) Lab<br>arthage Orders | Default auto-approval threshold<br>Cost overage buffer<br>save approval settings |          |
|                                                                                                    | Lab members and setti                                                            | Auto An  |
|                                                                                                    | Sille Han                                                                        | Lab defa |
|                                                                                                    | Kahliya Robinson                                                                 | Lab defa |
|                                                                                                    | Name<br>Sile Hao<br>Kahliya Robinson                                             |          |

2. You will automatically land on the Members tab

## Editing Lab-Wide Approval and Members

| Grimes, Isaias              | (UMD) Lab                                      |                           |                                    |       |                                    |              |         |                    |              |
|-----------------------------|------------------------------------------------|---------------------------|------------------------------------|-------|------------------------------------|--------------|---------|--------------------|--------------|
|                             |                                                |                           |                                    | 1     | Membership Requests & KFS Accounts | Members (10) | Budgets | Bulletin board (0) | Group Settin |
|                             |                                                |                           |                                    |       |                                    |              |         |                    |              |
| Lab-wide approva            | l settings 💶                                   |                           |                                    |       |                                    |              |         |                    |              |
| Click the pencil icon next  | to the person below whom you would like to mak | e the financial approver. |                                    |       |                                    |              |         |                    |              |
| Default auto-approval thres | nold                                           | s 0.0                     |                                    |       |                                    |              |         |                    |              |
| Cost overage buffer         |                                                | \$ 100                    |                                    |       |                                    |              |         |                    |              |
| save approval settings      |                                                |                           |                                    |       |                                    |              |         |                    |              |
|                             |                                                |                           |                                    |       |                                    |              |         |                    |              |
|                             |                                                |                           |                                    |       |                                    |              |         |                    |              |
| Lab members and             | settings 🕐                                     |                           |                                    |       |                                    |              |         |                    |              |
| Name                        | Auto Approval Amount                           | ERP ID                    | Email                              | Phone | Start Date 🥹                       | End Date 6   |         |                    |              |
| Isaias Grimes               | Lab default (\$0.00)                           |                           | pi.isaias.grimes@ilabx.com         |       |                                    |              |         | &.∕×               |              |
| Christophe Thiel            | Lab default (\$0.00)                           |                           | manager.christophe.thiel@ilabx.com |       |                                    |              |         | D \$ /             | ×            |
| Cletus Windler              | Lab default (\$0.00)                           |                           | member.cletus.windler@ilabx.com    |       |                                    |              |         | & 🖉 🗙              |              |
| Dawson Boyle                | Lab default (\$0.00)                           |                           | member.dawson.boyle@ilabx.com      |       |                                    |              |         | & 🖉 🛪              |              |
| Lea Kunze                   | Lab default (\$0.00)                           |                           | member.lea.kunze@ilabx.com         |       |                                    |              |         | & 🖉 🗙              |              |
| Mary Bartoletti             | Lab default (\$0.00)                           |                           | member.mary.bartoletti@ilabx.com   |       |                                    |              |         | & / ×              |              |
| Rosa Durgan                 | Lab default (\$0.00)                           |                           | member.rosa.durgan@ilabx.com       |       |                                    |              |         | & / ×              |              |
| Sallie Bahringer            | Lab default (\$0.00)                           |                           | member.sallie.bahringer@ilabx.com  |       |                                    |              |         | & / ×              |              |
| Tanner Feil                 | Lab default (\$0.00)                           |                           | member.tanner.feil@ilabx.com       |       |                                    |              |         | & ∕ ×              |              |
| Valentin Robel              | Lab default (\$0.00)                           |                           | member.valentin.robel@ilabx.com    |       |                                    |              |         | & / ×              |              |
| 🔾 add new user 🔍 li         | nk existing user                               |                           |                                    |       |                                    |              |         |                    |              |

- a. PIs and Lab Manager are able to edit the Lab-wide approval settings
  - I. This is a pre-approval amount. If a user from the lab makes a request that goes above the amount, the request will need your approval.
  - II. The amount defaults to the UMD institutional setting.
- b. PIs and Lab Manager can edit the Lab members and settings
  - I. Click the yellow pencil to edit a member's settings

| Lab members      | and settings         |                           |                                    |       |              |            |             |
|------------------|----------------------|---------------------------|------------------------------------|-------|--------------|------------|-------------|
| Name             | Auto Approval Amount | ERP ID                    | Email                              | Phone | Start Date 😣 | End Date 9 |             |
| Isaias Grimes    | Lab default (\$0.00) |                           | pi.isaias.grimes@ilabx.com         |       |              |            | & / ×       |
| Christophe Thiel | Lab default (\$0.00) | 2                         | manager.christophe.thiel@ilabx.com |       |              |            | 0\$1×       |
| Cletus Windler   | 1                    | Lvit Member<br>Can order? | member cletus windler@8            |       | 3            | 4          | save cancel |

- II. You can edit the members auto approval amount
- III. Click the Lvl drop down menu
  - 1. This is where you can designate the member as a PI, Manager, or Member
  - If the person is a Financial Contact that should have access to KFS and spending information, you can check the box next to *Financial Contact* and a \$ icon will appear once you save
- IV. Click Save

## Managing Membership Requests and Account Codes

| Grimes, Isaias (UMD                    | ) Lab                                                     |                     |         |          |               |                                |              |              |                  |                |
|----------------------------------------|-----------------------------------------------------------|---------------------|---------|----------|---------------|--------------------------------|--------------|--------------|------------------|----------------|
|                                        |                                                           |                     |         |          | Memb          | ership Requests & KFS Accounts | Members (10) | Budgets Bull | lletin board (0) | Group Settings |
| Membership Requests                    |                                                           |                     |         |          |               |                                |              |              |                  |                |
| Manage KFS Accounts                    | 2                                                         |                     |         |          |               |                                |              |              |                  |                |
| ► Customize KFS Account Grid           |                                                           |                     |         | KFS      | Acccount Grid |                                |              |              |                  |                |
| Click on the check boxes to change fur | nding assignments in real time. A green highlight indicat | ies a saved change. |         |          |               |                                |              |              |                  |                |
| Filter KFS Account numbers             |                                                           |                     | 1       |          |               |                                |              |              |                  |                |
| Name                                   | Default KFS Account                                       | 1-11111             | 1-12347 | 1-234562 | 1-234567      | 1-345678                       | 2-23         | 14567        | 2.3              | 4567           |
| Isaias Grimes                          | None                                                      | ×                   |         |          |               |                                | (            | 3            |                  |                |
| Christophe Thiel                       | None                                                      | ×                   | ×       |          | ×             |                                | 1            |              |                  |                |
| Cletus Windler                         | None                                                      | ×                   |         | 0        | 8             | 8                              |              |              |                  | 8              |
| Dawson Boyle                           | None                                                      | 8                   | 8       |          | ×             |                                |              |              |                  | 0              |

1. Manage KFS Accounts will show you your fund grid with a list of members. Check/Uncheck the check box to assign/unassign a KFS Account to a lab member.